# 配置Sensu和其他操作以注册客户端

## 目录

简介 先决条件 要求 使用的组件 背景信息 配置 安装Epel存储库 安装Erlang 安装Redis、RabbitMQ和配置RabbitMQ 注册Sensu存储库 安装和配置Sensu 启用SENSU服务 安装和配置内和 验证服务器是否运行 配置检查 重新启动Sensu 更新操作脚本 创建Sensu操作 相关信息

# 简介

本文档介绍如何在CloudCenter上配置Sensu服务器和其他操作,以从服务器添加或删除工作虚拟机 (VM)。

# 先决条件

## 要求

Cisco 建议您了解以下主题:

- CloudCenter操作
- 仙宿

### 使用的组件

本文档不限于特定的软件和硬件版本。

本文档中的信息都是基于特定实验室环境中的设备编写的。本文档中使用的所有设备最初均采用原 始(默认)配置。如果您使用的是真实网络,请确保您已经了解所有命令的潜在影响。

# 背景信息

Sensu是一个程序,用于监控机器的各个方面。它可以整合到CloudCenter中,为任何已部署的虚拟 机提供更强的监控能力。本演示旨在展示如何通过操作将Sensu与CloudCenter集成。

### 配置

该功能可在直接访问互联网的CentOS 7虚拟机上运行。如果需要连接到代理,请在继续之前执行该 配置。

为传入和传出打开以下端口:3000、3030、4567、5671、5672、6379. 确保Sensu服务器具有静态IP地址。

**注意**:代码块内的所有内容都设计为复制并粘贴到终端中。

#### 安装Epel存储库

sudo yum -y install epel-release

安装Erlang

sudo yum -y install erlang

#### 安装Redis、RabbitMQ和配置RabbitMQ

```
sudo rpm --import http://www.rabbitmq.com/rabbitmq-signing-key-public.asc
sudo rpm -Uvh http://www.rabbitmq.com/releases/rabbitmq-server/v3.4.1/rabbitmq-server-3.4.1-
1.noarch.rpm
sudo rabbitmq-plugins enable rabbitmq_management
sudo yum -y install redis
sudo chkconfig redis on
sudo service redis start
sudo chkconfig rabbitmq-server on
sudo /etc/init.d/rabbitmq-server start
sudo rabbitmqctl add_vhost /sensu
sudo rabbitmqctl add_user sensu secret
sudo rabbitmqctl set_permissions -p /sensu sensu ".*" ".*" ".*"
```

#### 注册Sensu存储库

echo '[sensu]
name=sensu-main
baseurl=http://repositories.sensuapp.org/yum/el/7/x86\_64/
gpgcheck=0
enabled=1' |sudo tee /etc/yum.repos.d/sensu.repo

#### 安装和配置Sensu

sudo yum -y install sensu sudo rm -f /etc/sensu/config.json.example

```
echo '{ "api": { "host": "localhost", "bind": "0.0.0.0", "port": 4567 } }' |sudo tee
/etc/sensu/conf.d/api.json
echo '{ "client": { "name": "sensu-server", "address": "127.0.0.1", "environment": "sensu",
"subscriptions": [ "linux"], "keepalive": { "handler": "mailer", "thresholds": { "warning": 250,
"critical": 300 } }, "socket": { "bind": "127.0.0.1", "port": 3030 } } ' |sudo tee
/etc/sensu/conf.d/client.json
echo '{ "rabbitmq": { "host": "127.0.0.1", "port": 5672, "vhost": "/sensu", "user": "sensu",
"password": "secret" } }' |sudo tee /etc/sensu/conf.d/rabbitmq.json
echo '{ "redis": { "host": "127.0.0.1", "port": 6379 } ' |sudo tee /etc/sensu/conf.d/redis.json
echo '{ "transport": { "name": "rabbitmq", "reconnect_on_error": true } }' |sudo tee
/etc/sensu/conf.d/transport.json
```

#### 启用SENSU服务

```
sudo chkconfig sensu-server on
sudo chkconfig sensu-client on
sudo chkconfig sensu-api on
sudo service sensu-server start
sudo service sensu-client start
sudo service sensu-api start
```

#### 安装和配置内和

```
sudo yum -y install uchiwa
echo '{
    "sensu": [
       {
            "name": "sensu",
            "host": "localhost",
            "port": 4567,
            "timeout": 10
        }
    ],
    "uchiwa": {
        "host": "0.0.0.0",
        "port": 3000,
        "refresh": 10
    }
}' |sudo tee /etc/sensu/uchiwa.json
```

sudo chown uchiwa:uchiwa /etc/sensu/uchiwa.json sudo chmod 664 /etc/sensu/uchiwa.json sudo chkconfig uchiwa on sudo service uchiwa start

#### 验证服务器是否运行

导航至IP地址:3000/#/事件

| ← → C ③ 34.203.234.163:3000/#/events |                                                                                     |  |  |  |  |
|--------------------------------------|-------------------------------------------------------------------------------------|--|--|--|--|
| Cisc                                 | co Resources 📙 Setup/Training 📙 Calo 🐡 My Work Zone 📙 Cloud Center 💽 WorldTimeBuddy |  |  |  |  |
|                                      | uchiwa                                                                              |  |  |  |  |
| ₽                                    | EVENTS >                                                                            |  |  |  |  |
| ₽_                                   | ALL DATACENTERS ▼ HIDE ▼ ALL CHECKS ▼ ALL STATUS ▼ 0 OF 0 ▼                         |  |  |  |  |
| •                                    | Source 🗢                                                                            |  |  |  |  |
| ⁰∕‰                                  |                                                                                     |  |  |  |  |
| <b>9</b>                             |                                                                                     |  |  |  |  |
| •                                    |                                                                                     |  |  |  |  |
| •                                    |                                                                                     |  |  |  |  |

#### 此时,您应该有一个名为Sensu-server的客户端。

|      | ALL DATAGENTERS - | BULK ACTIONS * | SUBSCRIPTIONS * | ALL STATUS - | I UF I V |
|------|-------------------|----------------|-----------------|--------------|----------|
| a    | 1 healthy client  |                |                 |              |          |
| -    | U Na              | ame 🗢          |                 |              |          |
| ⁰    |                   | sensu-server   |                 |              |          |
| ⁰∕∕∠ |                   |                |                 |              |          |
| 0_   |                   |                |                 |              |          |
|      |                   |                |                 |              |          |
|      |                   |                |                 |              |          |
| •    |                   |                |                 |              |          |
|      |                   |                |                 |              |          |

## 配置检查

```
"checks": {
    "check-cpu-linux": {
        "handlers": ["mailer"],
        "command": "/opt/sensu/embedded/bin/check-cpu.rb -w 80 -c 90 ",
        "interval": 60,
        "occurrences": 5,
        "subscribers": [ "linux" ]
    }
} ' [sudo tee /etc/sensu/conf.d/check_cpu_linux.json
```

```
echo '{ "checks": { "check-disk-usage-linux": { "handlers": ["mailer"], "type": "metric",
"command": "/opt/sensu/embedded/bin/check-disk-usage.rb", "interval": 60, "occurrences": 5,
"subscribers": [ "linux" ] } } ' |sudo tee /etc/sensu/conf.d/check_disk_usage_linux.json
echo '{ "checks": { "check_memory_linux": { "handlers": ["mailer"], "command":
"/opt/sensu/embedded/bin/check-memory-percent.rb -w 80 -c 90 ", "interval": 60, "occurrences": 5,
"refresh": 1800, "subscribers": [ "linux" ] } }' usub tee
/etc/sensu/conf.d/check_memory_linux.json
sudo sensu-install -p cpu-checks sudo sensu-install -p disk-checks sudo sensu-install -p memory-
checks
```

### 重新启动Sensu

sudo service sensu-client restart && sudo service sensu-server restart && sudo service sensu-api restart

一分钟后,您应列出三个检查。

如果单击Sensu-server客户端,您会从三次检查中看到该设备的详细信息。

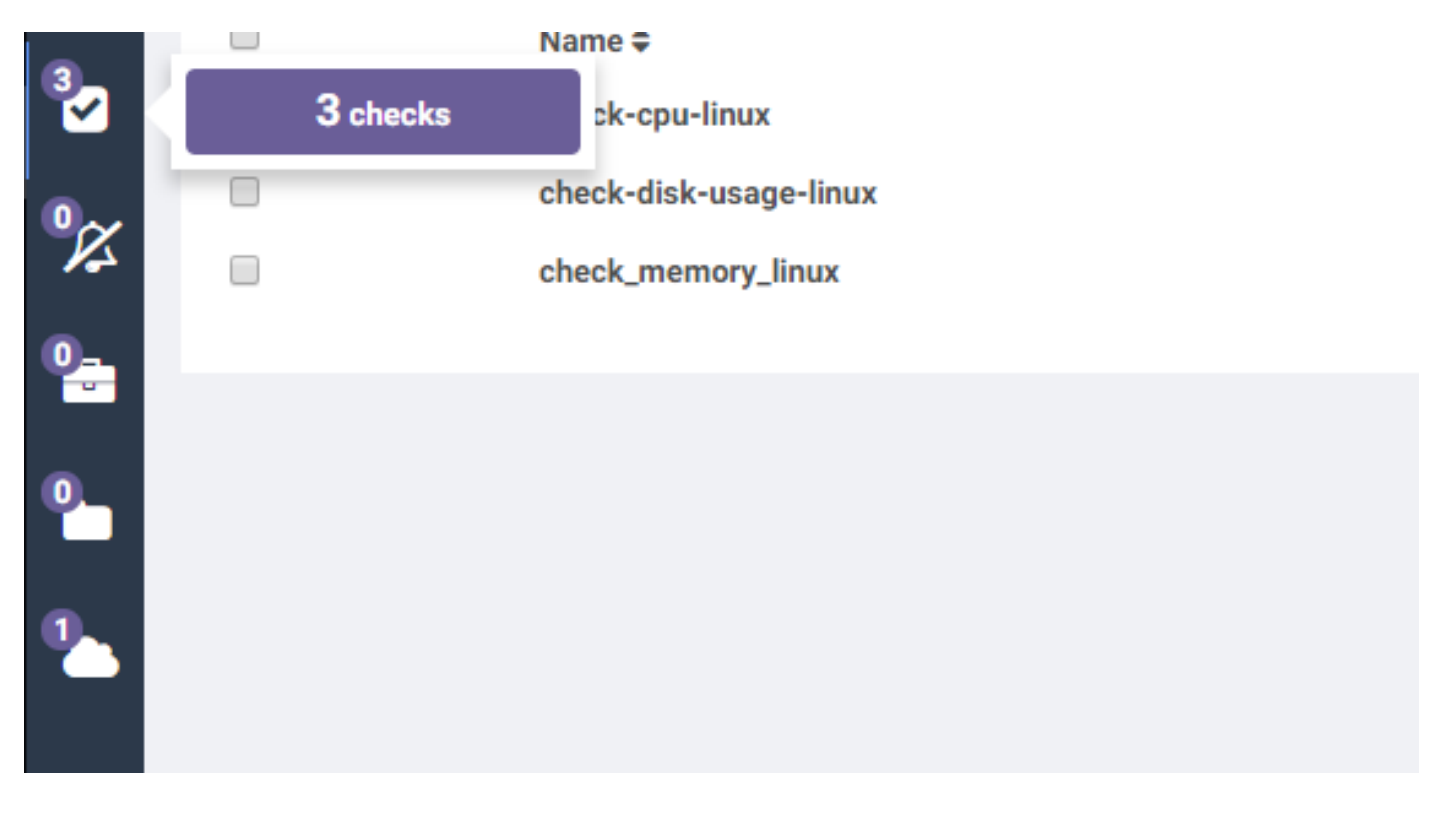

#### 更新操作脚本

- 1. 下**载Sensu.zip。**
- 2. 解压缩文件。
- 3. 编辑**sensuinstall.sh。**
- 4. 将线路主机更改为SensuServerIP,以获得Sensu Server的IP地址。

```
manuter . matter ,
21
                              "thresholds": {
22
23
                                      "warning": 250,
24
                                      "critical": 300
25
26
                      },
                     "socket": {
27
                              "bind": "127.0.0.1",
28
29
                              "port": 3030
30
31
32
     ' | sudo tee /etc/sensu/conf.d/client.json
33
34
35
    echo '{
       "transport": {
36
         "name": "rabbitmg",
37
         "reconnect on error": true
38
39
    }' | sudo tee /etc/sensu/conf.d/transport.json
40
41
42
    echo '{
       "rabbitmg": {
43
         "host": "SensuServerIP",
44
         "port": 5672,
45
         "vhost": "/sensu",
46
         "user": "sensu",
47
         "password": "secret"
48
49
    }' | sudo tee /etc/sensu/conf.d/rabbitmg.json
50
51
52
    sensu-install -p cpu-checks
    sensu-install -p disk-checks
53
    sensu-install -p memory-checks
54
55
    sensu-install -p nginx
    sensu-install -p process-checks
56
    sensu-install -p load-checks
57
    sensu-install -p vmstats
58
59
    sudo chkconfig sensu-client on
60
61
    sudo service sensu-client start
62
63
```

6.更改**curl -s -i -X DELETE http://SensuServerIP:4567/clients/\$cliqrNodeHostname行**,使其具有 Sensu服务器的IP地址。

```
1 #!/bin/bash
2 . /usr/local/osmosix/etc/userenv
3
4 if ps -ef | grep sensu-client; then
5 sudo service sensu-client stop
6 curl -s -i -X DELETE http://SensuServerIP/clients/$cliqrNodeHostname
7 exit 0
8 fi
9 exit 0
10
```

7.将修改后的文件压缩回Sensu.zip。 8.上传到CloudCenter Manager(CCM)已配置的存储库。

#### 创建Sensu操作

导航至"操**作库",**然后选择"新建操作"。

| Dashboard        | CLOUDCENTER |                                       |                        |                                                        |                  |                    |         |
|------------------|-------------|---------------------------------------|------------------------|--------------------------------------------------------|------------------|--------------------|---------|
| App Profiles     |             |                                       |                        |                                                        |                  |                    |         |
| Peployments      |             | Actions Library                       |                        |                                                        |                  |                    |         |
| Virtual Machines |             | ٩                                     |                        |                                                        |                  | 2 0                | 0       |
| Environments     |             | NAME/TYPE                             | LAST UPDATED           | DESCRIPTION                                            | WHERE USED       | ENABLE             | ACTIONS |
| Projects         |             | Register Sensu<br>Command or Script   | 03 Aug 2017<br>0154 PM | Installs Sensu client and registers it with the server | Virtual Machines | ·** 🔟              |         |
| Marketplace      |             | Unregister Sensu<br>Command or Script | 03 Aug 2017<br>0143 PH | Stops Sensu client and unregisters it with the server  | Virtual Machines | <b>CH</b>          |         |
| Benchmarks       |             |                                       |                        |                                                        |                  | Show 20 • per page | Page 1  |
| Repositories     |             |                                       |                        |                                                        |                  |                    |         |
| Schedules        |             |                                       |                        |                                                        |                  |                    |         |
| Policies         |             |                                       |                        |                                                        |                  |                    |         |
| Actions Library  |             |                                       |                        |                                                        |                  |                    |         |
|                  |             |                                       |                        |                                                        |                  |                    |         |

type:命令或脚本 操作名称:注册Sensu 描述:安装Sensu客户端并将其注册到服务器 执行操作:在虚拟机操作系统上 对象映射: 资源类型:CloudCenter部署的虚拟机 应用配置文件:all 云区域:all 云帐户:all 全部服务 资源类型:导入的VM(安装代理) 云区域:all 云帐户:all 操作系统类型:all 操作定义: 从捆绑包执行:Yes 地点:上传到的回购,以及Sensu.zip文件的路径 捆绑包中的脚本:sensuinstall.sh

# 👝 Edit Action Register Sensu

| Command or Script                                                                                                |                                                                  | ~          |
|----------------------------------------------------------------------------------------------------|------------------------------------------------------------------|------------|
| * ACTION NAME                                                                                                    |                                                                  |            |
| Register Sensu                                                                                                   |                                                                  | 11         |
| DESCRIPTION                                                                                                    |                                                                  |            |
| Installs Sensu client and re                                                                                     | gisters it with the server                                       |            |
| ACTION TIMEOUT (IN MINUTE                                                                                        | S) 🛈                                                             |            |
| 20 * EXECUTE ACTION                                                                                              |                                                                  |            |
| 20 * EXECUTE ACTION On Virtual Machine OS                                                                        | Externally                                                       |            |
| 20  * EXECUTE ACTION  On Virtual Machine OS  The action will only be available on                                | Externally<br>VMs with latest CloudCenter agen                   | t version. |
| 20  * EXECUTE ACTION  On Virtual Machine OS  The action will only be available on  * REBOOT THE VM AFTER ACT  NO | Externally<br>VMs with latest CloudCenter agen<br>ION EXECUTION? | t version. |

| Object Mapping                      |                                                                                |         |
|-------------------------------------|--------------------------------------------------------------------------------|---------|
| * OBJECT TYPE                       | APPLIED TO                                                                     | ACTIONS |
| CloudCenter Deployed VMs            | Application Profile: ALL<br>Cloud Region: ALL                                  | Û       |
| Imported VMs (with Agent Installed) | Cloud Account: ALL<br>Cloud Region: ALL<br>Cloud Account: ALL<br>OS Types: ALL | ŵ       |
| OBJECT MAPPING                      |                                                                                |         |
| Action Definition                   |                                                                                |         |
| * EXECUTE FROM BUNDLE               |                                                                                |         |

| * LOCATION            |               | * RELATIVE PATH                                             |                      |
|-----------------------|---------------|-------------------------------------------------------------|----------------------|
| AWS Repo              | ~             | /Sensu.zip                                                  |                      |
| * SCRIPT FROM BUNDI   | E             |                                                             |                      |
| sensuinstall.sh       |               |                                                             |                      |
| Custom Fields         |               |                                                             |                      |
| If desired add custom | fields to the | action. They can be made to be user entered or defined here | e by you, locked and |

保存操作并创建新操作

type:命令或脚本 操作名称:注销Sensu 描述:停止Sensu客户端并将其注销到服务器 执行操作:在虚拟机操作系统上 对象映射: 资源类型:CloudCenter部署的虚拟机 应用配置文件:all 云区域:all 云帐户:all 全部服务 资源类型:导入的VM(安装代理) 云区域:all 云帐户:all 操作系统类型:all 操作定义: 从捆绑包执行:Yes 地点:上传到的回购,以及Sensu.zip文件的路径 捆绑包中的脚本:sensuuninstall.sh 保存操作

\* TYPE

Command or Script

9

\* ACTION NAME

Unregister Sensu

DESCRIPTION

Stops Sensu client and unregisters it with the server

ACTION TIMEOUT (IN MINUTES)

20

\* EXECUTE ACTION

On Virtual Machine OS Externally

The action will only be available on VMs with latest CloudCenter agent version.

\* REBOOT THE VM AFTER ACTION EXECUTION?

III NO

\* SYNC VM INFORMATION AFTER ACTION EXECUTION

III NO

| Object Mapping                                                                        |                                                     |                             |  |  |  |  |
|---------------------------------------------------------------------------------------|-----------------------------------------------------|-----------------------------|--|--|--|--|
| * OBJECT TYPE                                                                         | APPLIED TO                                          | ACTIONS                     |  |  |  |  |
| CloudCenter Deployed VMs                                                              | Application Profile: ALL<br>Cloud Region: ALL       | Ĥ                           |  |  |  |  |
|                                                                                       | Cloud Account: ALL<br>Service: ALL                  |                             |  |  |  |  |
| OBJECT MAPPING                                                                        |                                                     |                             |  |  |  |  |
| Action Definition                                                                     |                                                     |                             |  |  |  |  |
| * EXECUTE FROM BUNDLE                                                                 |                                                     |                             |  |  |  |  |
| * LOCATION                                                                            | * RELATIVE PATH                                     |                             |  |  |  |  |
| AWS Repo ~                                                                            | /Sensu.zip                                          |                             |  |  |  |  |
| * SCRIPT FROM BUNDLE                                                                  |                                                     |                             |  |  |  |  |
| sensuuninstall.sh                                                                     |                                                     |                             |  |  |  |  |
| Custom Fields<br>If desired add custom fields to the ad<br>hidden<br>ADD CUSTOM FIELD | ction. They can be made to be user entered or defin | ied here by you, locked and |  |  |  |  |
|                                                                                       |                                                     |                             |  |  |  |  |

现在,您可以在任何已部署的VM上使用这些操作将其注册到Sensu服务器并注销。请注意 ,unregister不会卸载Sensu客户端,它只会停止服务并从服务器数据库(DB)中删除服务。

# 相关信息

- ・<u>仙宿</u>
- <u>操作库</u>
- 技术支持和文档 Cisco Systems